## Anleitung zur Anmeldung von Kindern

Sobald die Wunschphase eröffnet ist, kannst du deine Kinder anmelden.

Wenn du auf «Angebote» klickst, erscheinen alle Angebote. Mit der Filterfunktion auf der rechten Seite kannst du auswählen, wofür du dich am Meisten interessierst. Du kannst dir aber auch alle Angebote anzeigen lassen.

| ×           | erienpass<br>unters ggenthal                      | ~           |              |           |          | Suche                   |   |
|-------------|---------------------------------------------------|-------------|--------------|-----------|----------|-------------------------|---|
| ANGEBOTE    | INFORMATIONEN                                     | AKTUELLES   | HELFEN       | SPONSOREN | ÜBER UNS | FILMABEND               |   |
| STARTSEITE  | / ANGEBOTE                                        |             |              |           |          |                         |   |
| Ange        | ebote                                             |             |              |           |          | +                       |   |
|             | Betonfiguren giessen                              |             |              |           |          | Wochen                  |   |
|             | Beton-Abenteuer – Kreatives Bauen wie die Profis! |             |              |           |          | 07.04.2025 - 13.04.2025 |   |
|             | ¥ 6 - 10 Jahre 💿 ab 0.00 CHF 🖌 18 freie Plätze    |             |              |           |          | Wochentage              |   |
| Kati; (jan) | Flughafen-Rundfahrt                               |             |              |           |          | Mo Di Mi Do Fr Sa       |   |
|             | Erlebe den Flughafen Zürich hautnah!              |             |              |           |          | So                      |   |
|             | 🕯 6 - 13 Jahre 🛛                                  | ab 5.00 CHF | ✔ 12 freie I | Alter     | _        |                         |   |
|             |                                                   | ↑Nach ober  | n            |           |          | 6 7 8 9 10 11   12 13   | ] |
|             |                                                   |             |              |           |          | Dauer                   | _ |
|             |                                                   |             |              |           |          |                         |   |

Die Angebote sind in alphabetischer Reihenfolge aufgelistet. Bitte beachte, dass es mehrere Seiten gibt, deshalb: ganz unten an der Seite den Button «<u>Mehr anzeigen</u>» anklicken:

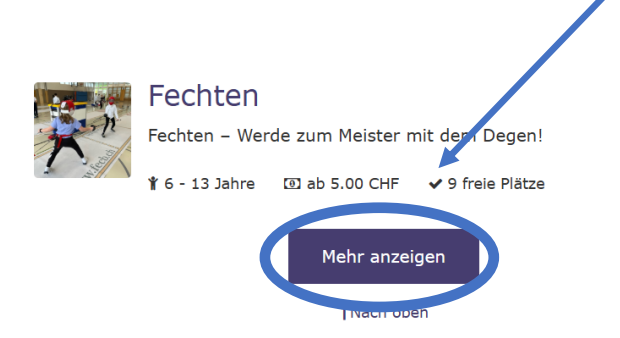

Um mehr über den Kurs zu erfahren, klickst du auf das <u>Bild</u> oder den <u>Titel</u>:

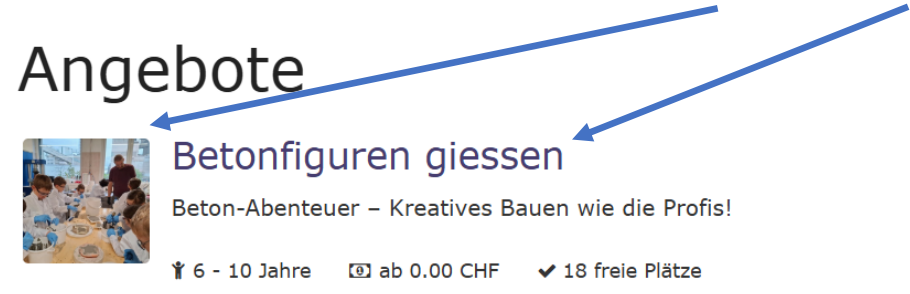

Wenn du dich für einen Kurs entschieden hast (hier das Beispiel «Betonfiguren giessen», kannst du auf «Anmelden» klicken. Bitte beachte: Während der Wunschphase ist das noch keine definitive Anmeldung, sondern nur ein WUNSCH. Deine Wunschliste kannst du solange wie die Wunschphase andauert (10. bis 23. Februar 2025) immer wieder bearbeiten und verändern. Sobald die Wunschphase beendet ist, können keine Änderungen mehr gemacht werden.

### 1. Durchführung

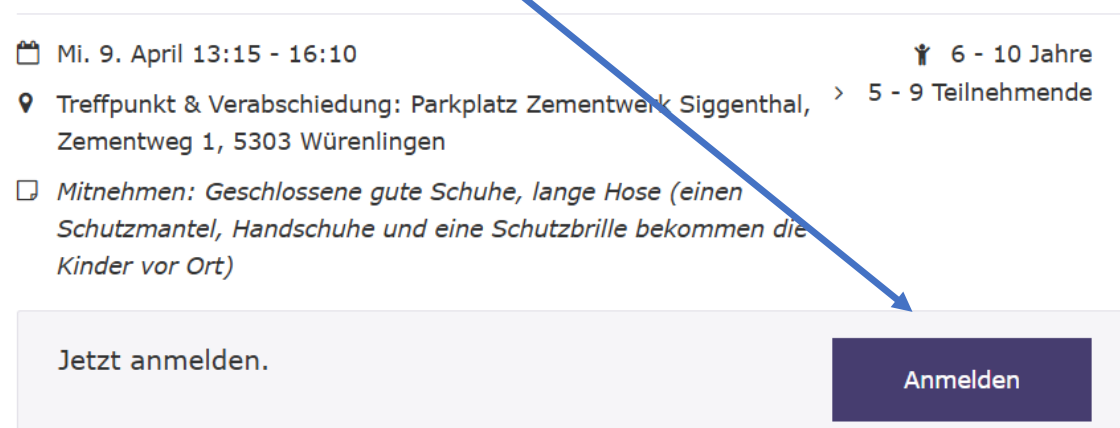

Danach erscheint diese Maske:

# Teilnehmende anmelden

## Betonfiguren giessen

#### 1. Durchführung

| Ê | Mi. | 9. | April | 13:15 | - | 16:10 |
|---|-----|----|-------|-------|---|-------|
|---|-----|----|-------|-------|---|-------|

- ♥ Treffpunkt & Verabschiedung: Parkplatz Zementwerk Siggenthal, Zementweg 1, 5303 Würenlingen
- Mitnehmen: Geschlossene gute Schuhe, lange Hose (einen Schutzmantel, Handschuhe und eine Schutzbrille bekommen die Kinder vor Ort)

| Teilnehmende *                                                                                                    |    |
|----------------------------------------------------------------------------------------------------|----|
| Neue Person erfassen                                                                                                    |    |
|                                                                                                    |    |
| Vorname *                                                                                                    |    |
|                                                                                                    |    |
| Nachname *                                                                                                    |    |
|                                                                                                    |    |
| Geburtsdatum *                                                                                                    |    |
| tt.mm.jjjj                                                                                                    |    |
| Geschlecht *                                                                                                    |    |
| O Weiblich                                                                                                    |    |
| O Männlich                                                                                                    |    |
| Bemerkung                                                                                                    |    |
| Allergien, Behinderungen, Besonderheiten                                                                                    |    |
| Die Adresse dieser Person unterscheidet sich von der des Benutzerkontos<br>Anwählen, wenn die Person nicht bei Ihnen wohnt. | 11 |
| AGB                                                                                                    |    |
| AGB akzeptieren<br>Ich habe die AGB gelesen und stimme diesen zu.                                                           |    |
| Anmelden                                                                                                    |    |

Sobald du alles ausgefüllt hast (Achtung: du musst die <u>AGB's akzeptieren</u>), kannst du auf «<u>Anmelden</u>» klicken und es erscheint eine Bestätigung:

| ✓ Die Durchführung wurde zu D | s Wunschliste hinzugefügt | × |
|-------------------------------|---------------------------|---|
|                               |                           |   |

Die Wunschliste kann in der Kopfzeile unter «<u>Wunschliste</u>» angesehen und bis zum Ende der Wunschphase immer wieder verändert werden:

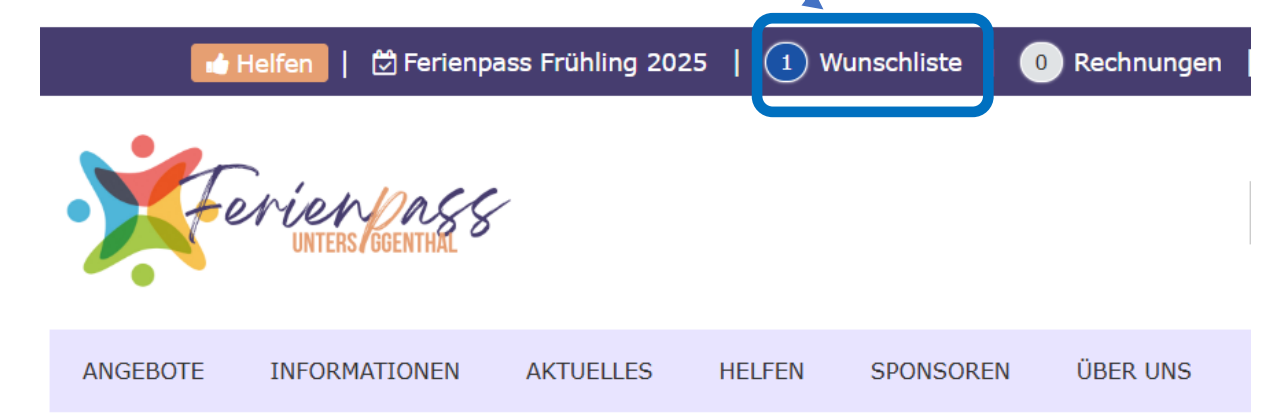

| D                                                                                                    |           |                                                              |
|----------------------------------------------------------------------------------------------------|-----------|--------------------------------------------------------------|
| Limitiert auf 3 Buchungen                                                                                               |           |                                                              |
| Offen (1)                                                                                                    | 0         | Hier kannst du Angaben                                       |
| Betonfiguren giessen<br>Mi. 9. April 13:15 - 16:10                                                                      | Kostenlos | zum Kind jederzeit<br>wieder <u>bearbeiten</u> .             |
| ♥Gspänli einladen                                                                                                    |           | Ein mal erfasstes Kind<br>kann nicht mehr<br>gelöscht werden |
| Kostenlose Rega-Gönnerschaft                                                                                            |           | gelösent werden.                                             |
| Melden Sie Ihr Kind kostenlos für eine Rega-Gönnerschaft während allen<br>gebuchten Ferienaktivitäten an. Hier anmelden | rega 🤰    |                                                              |
|                                                                                                    |           |                                                              |

**Hier** kann das Kind kostenlos für eine Rega-Gönnerschaft angemeldet werden, was bedeutet, dass es bei der Rega versichert ist. Die Gönnerschaft gilt ausschliesslich für die Dauer der gebuchten Aktivität. Mehr Infos unter: <u>https://www.rega.ch/rega-goenner/goenner-</u> <u>werden#goennerschaft-abschliessen</u>. Dies kann bei risikoreichen Outdoor-Aktivitäten Sinn machen, ist aber keineswegs Pflicht.

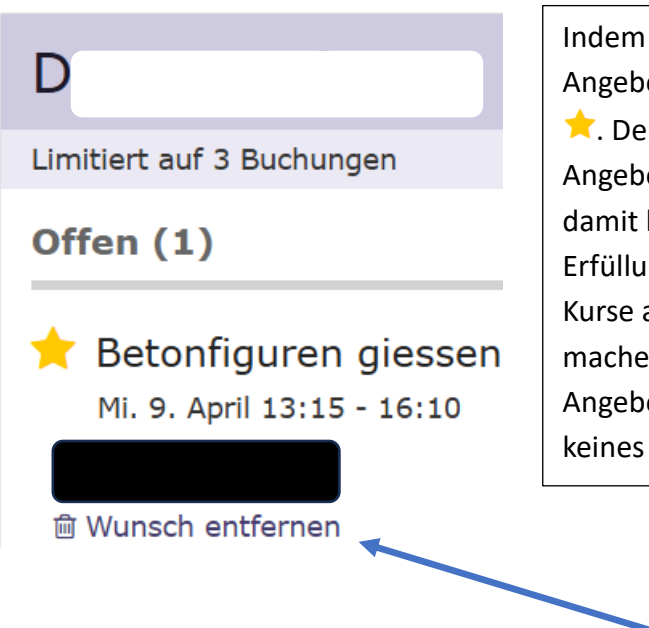

Indem du auf den Stern klickst, setzt du dieses Angebot als Priorität. Der Stern wird dann gelb: . Der Algorithmus, der schlussendlich die Angebote zuteilt, versucht dies zu beachten, damit hoffentlich viele deiner Wünsche in Erfüllung gehen. Du solltest möglichst alle Kurse auf die Wunschliste setzen, die dir Spass machen könnten. Wenn du nur genau 3 Angebote auswählst, kann es sein, dass du keines davon erhältst.

Die Wünsche können während der **Wunschphase** jederzeit wieder gelöscht werden.

Bitte beachte: Wenn du dich aber in der **Restplatzbörse** befindest, ist das Angebot **fix** gebucht.

Deine Wunschliste, deine gebuchten Angebote und deine erfassten Kinder findest du immer in der Kopfzeile unter «<u>Wunschliste</u>»:

| 🖬 Helfen   🛱 Ferienpass Frühling 2025 | 2 Wunschliste | 0 Rechnungen |
|---------------------------------------|---------------|--------------|
|                                       |               |              |

Gebuchte Angebote können auch zu deinem <u>Kalender hinzugefügt</u> werden. Dies hilft dir, den Termin nicht zu verpassen:

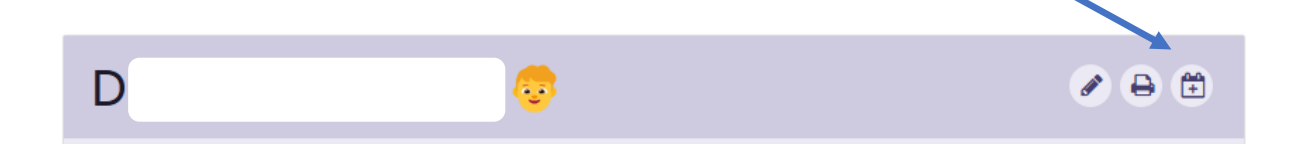